# Инструкция по установке терминалов

# Ingenico

версия 1.10 от 27.11.2014

### Оглавление

| 1.Обновление программного обеспечения (ПО) на терминале Ingenico с USB Flash карты | 3 |
|------------------------------------------------------------------------------------|---|
| 2. Интерфейсы для настройки терминала                                              | 4 |
| 3. Установка терминала INGENICO с типом связи ETHERNET                             | 5 |
| 4. Установка терминала INGENICO с типом связи Dial-up                              | 6 |
| 5. Установка терминала INGENICO с типом связи GPRS                                 | 7 |
| 6. Установка терминала INGENICO с типом связи WIFI                                 | 8 |
| 7. Проверка работоспособности терминала после загрузки параметров                  | 9 |

## 1.Обновление программного обеспечения (ПО) на терминале Ingenico с USB Flash карты

- 1. Отформатировать Flash карту под файловую систему FAT 32.
- 2. Создать на Flash карте папку «Telium»
- 3. Разархивировать на Flash карту в папку «Telium» архив программного обеспечения включая всю структуру каталогов.
- 4. Обновление ПО на терминалах Ingenico ICT220:
  - Flash карту подключить к порту «USB host» терминала.
  - Перегрузить терминал нажатием и удержанием клавиш «CLEAR» и « ».
  - После появления на экране терминала символов «:-)» нажать и удерживать клавишу «**F4**» до появления «*USB MASS STORAGE*» и списка компонентов программного обеспечения
  - · Загрузить компоненты программного обеспечения в терминал:
    - 1) Для загрузки операционной системы терминала выбрать инсталляционный каталог актуальной версии (Например: OS\_9.8.0 для версии операционной системы 9.8.0).
    - Для загрузки программного модуля терминала выбрать инсталляционный каталог актуальной версии (Например: TELIUM\_TIETO\_4.0.2.354 для версии программного обеспечения 4.0.2.354)
- 5. Обновление ПО на терминалах Ingenico IWL220 и IWL250
  - Подключить кабель-переходник micro USB USB (F) к порту micro-USB терминала.
  - Flash карту подключить к кабелю-переходнику micro USB USB (F).
  - Перегрузить терминал нажатием и удержанием клавиш «CLEAR» и « ».
  - После появления на экране терминала символов «:-)» нажать и удерживать клавишу «F4» до появления «USB MASS STORAGE» и списка компонентов программного обеспечения
  - Загрузить компоненты программного обеспечения в терминал:
    - 1) Для загрузки операционной системы терминала выбрать инсталляционный каталог актуальной версии (Например: OS\_9.8.0 для версии операционной системы 9.8.0).
    - Для загрузки программного модуля терминала выбрать инсталляционный каталог актуальной версии (Например: TELIUM\_TIETO\_4.0.2.354 для версии программного обеспечения 4.0.2.354)
- 6. Обновление ПО на терминалах Ingenico EFT930W
  - Подключить кабель-переходник mini USB USB (F) к порту mini-USB Host терминала.
  - Flash карту подключить к кабелю-переходнику mini USB USB (F).
  - Перегрузить терминал нажатием и удержанием клавиш «CLEAR» и «:».
  - После появления на экране терминала символов «:-)» нажать и удерживать клавишу «**F4**» до появления «*USB MASS STORAGE*» и списка компонентов программного обеспечения
  - Загрузить компоненты программного обеспечения в терминал:
    - 3) Для загрузки операционной системы терминала выбрать инсталляционный каталог актуальной версии. (Например: OS\_9.8.0 для версии операционной системы 9.8.0).
    - 4) Для загрузки программного модуля терминала выбрать инсталляционный каталог актуальной версии (Например: TELIUM\_TIETO\_4.0.2.354 для версии программного обеспечения 4.0.2.354)
- 7. После завершения загрузки операционной системы терминал автоматически перегрузится и предложит провести первичную настройку операционной системы. Необходимо установить следующие значения параметров:
  - LANGUE=English
  - DATE FORMAT=DD/MM/YYYY
  - SET DATE=текущая дата
  - SET TIME=текущее время
  - TERMINAL NUMBER=001
  - CURRENCY=EUR
  - PABX=NO
  - PINPAD=Autodetect
  - SWIPE=Iso2
  - SERIAL NUMBER=серийный номер терминала
  - NETWORK ACCESS=Pstn

- GATEWAY ACCESS=X25
- CASH CONNECTION-Off
- TMS ACCESS=Modem
- TMS TYPE=PSTN
- TMS CALL NB= подтвердить текущее значение
- TMS IDENTIFIER= подтвердить текущее значение
- PROTECT DOWNLOAD =Off

## 2. Интерфейсы для настройки терминала

- 2.1 Меню кассира (МК)
  - Основной функционал:
    - установка даты и времени
    - распечатка последнего чека и чека по номеру
    - распечатка полного и краткого журналов
    - закрытие смены
  - Вход в МК осуществляется нажатием клавиши «F».
  - Выхода из МК осуществляется нажатием клавиши «Cancel»
- 2.2 Административное меню (АМ)
  - Основной функционал:
    - загрузка параметров
    - редактирование переменных
    - вход в меню Telium manager
    - меню дополнительных настроек
  - Вход в АМ осуществляется нажатием клавиши «5», далее ввести пароль 123123.
  - Выбрать пункт АДМ.МЕНЮ, далее ввести:
- Имя ROOT
  - Пароль root1234
- Выхода из АМ осуществляется нажатием клавиши «Cancel»

2.3 Telium manager(TM)

- Основной функционал:
  - настройка параметров пин-пада
  - настройка терминала для работы в сети ETHERNET
- Вход в TM осуществляется через AM  $\rightarrow$  AДM.MEHIO, далее выбрать пункт «Telium manager», затем «F»  $\rightarrow$  Telium manager
- Выхода из ТМ осуществляется нажатием клавиши «Cancel», далее нажать клавишу «F» и выбрать пункт меню NEWWAY

# 3. Установка терминала INGENICO с типом связи ETHERNET

- Подключите терминал к сети передачи данных организации.
- Подключите терминал к питанию.
- Настройте терминал на работу с PIN-PAD:

При использовании внешнего PIN PAD подключите его к терминалу и сделайте следующие настройки:

#### ТМ →Initialization→Parameters→ Pinpad→Autodetect AM → АДМ.МЕНЮ→ПИН-ПАД→ТИП ПИН-ПАДА = ВНЕШНИЙ СОМ1

При использовании внутреннего пин-пада:

ТМ→Initialization→Parameters→ Pinpad=NO АМ→ АДМ.МЕНЮ→ПИН-ПАД→ТИП ПИН-ПАДА=ВНУТРЕННИЙ

• Активируйте бесконтактный модуль (Опционально. Зависит от внешнего PIN PAD. PIN

РАD с бесконтактным модулем обозначен значком ()), изображенным на лицевой стороне PIN PAD)

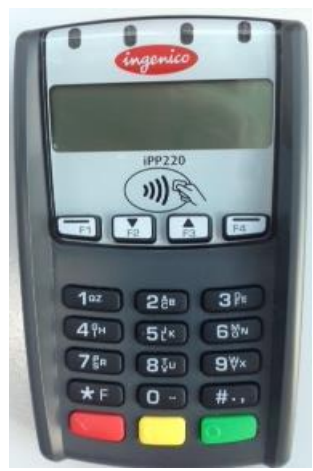

- $\bullet \quad TM \rightarrow \ Initialization \rightarrow Parameters \rightarrow ContactLess \rightarrow YES \rightarrow USB$
- Попросите системного администратора открыть доступ в сеть Internet на следующие IP адреса: IP 194.67.29.98TCP 5100 – Основной хост инициализации терминалов Ingenico. IP 194.67.29.98TCP 5050 – Основной хост авторизаций терминалов Ingenico. IP 194.84.87.14TCP 5100 – Резервный хост инициализации терминалов Ingenico. IP 194.84.87.14TCP 5050 – Резервный хост авторизаций терминалов Ingenico.
- Узнайте у системного администратора сетевые параметры терминала (IP адрес терминала, маску сети и IP адрес шлюза сети). Настройте сетевые параметры терминала:

Настройка терминала на работу с динамическим IP адресом: TM →Initialization→Hardware→Ethernet Setup→Boot Proto = DHCP TM →Initialization→Hardware→Ethernet Setup→Save

Настройка терминала на работу со статическим IP адресом:

TM→Initialization→Hardware→Ethernet Setup→Boot Proto=Static Address

TM→Initialization→Hardware→Ethernet Setup→IP Address=<IP адрес терминала>

- TM→Initialization→Hardware→Ethernet Setup→Subnet Mask=<Macкa сети>
- TM→Initialization→Hardware→Ethernet Setup→Gateway IP Address=<IP адрес шлюза>

TM→Initialization→Hardware→Ethernet Setup→Save

• Загрузите параметры терминала:

Для терминала с динамическим IP адресом: АМ→ АДМ.МЕНЮ→СЕССИЯ ТМS→ЕТНЕRNЕТ→DHCP →IP АДРЕС=194.67.29.98 → ПОРТ=5100 → →Испол. SSL=ДА→TMS ID=<номер профайла терминала>

Для терминала со статическим IP адресом: АМ→ АДМ.МЕНЮ→СЕССИЯ ТМS→ЕТНЕRNET→STATIC →ПАРАМЕТРЫ LAN →IP АДРЕС= <IP адрес терминала>→МАСКА ПОДСЕТИ=<Маска сети>→ШЛЮЗ=<IP адрес шлюза>→<Нажать клавишу «CANCEL»>→ IP АДРЕС =194.67.29.98 → ПОРТ=5100 →Испол. SSL=ДА→

→TMS ID=<номер профайла терминала>

Установите текущие дату и время на терминале (Синхронизация времени с хостами банка не поддерживается ):
 МК → BPEMЯ=<Текущие время>
 МК →ДАТА=<Текущие дата>

## 4. Установка терминала INGENICO с типом связи Dial-up

- Подключите терминал к телефонной линии.
- Подключите терминал к питанию.
- Настройте терминал на работу с PIN-PAD:

При использовании внешнего PIN PAD подключите его к терминалу и сделайте следующие настройки:

ТМ →Initialization→Parameters→ Pinpad→Autodetect АМ → АДМ.МЕНЮ→ПИН-ПАД→ТИП ПИН-ПАДА = ВНЕШНИЙ СОМ1

При использовании внутреннего пин-пада: TM→Initialization→Parameters→ Pinpad=NO AM→ АДМ.МЕНЮ→ПИН-ПАД→ТИП ПИН-ПАДА=ВНУТРЕННИЙ

• Активируйте бесконтактный модуль (Опционально. Зависит от внешнего PIN PAD. PIN

РАД с бесконтактным модулем обозначен значком (), изображенным на лицевой стороне PIN PAD)

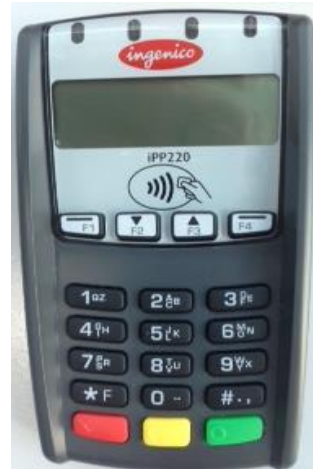

•  $TM \rightarrow Initialization \rightarrow Parameters \rightarrow ContactLess \rightarrow YES \rightarrow USB$ 

• Выясните способ набора номера (тональный или импульсный) и префикс (правило) выхода в городскую сеть.

АМ → АДМ.МЕНЮ → ПЕРЕМЕННЫЕ → DIAL\_PREFIX - значение префикса дозвона (перед префиксом, в зависимости от способа набора номера, необходимо поставить символ: «Т» - тональный набор, «Р» - импульсный набор).

 $AM \rightarrow AДM.MEHO \rightarrow \Pi EPEMEHHBIE \rightarrow DIAL_PHONE_HOST =$  номер телефона основного пула.

**АМ** → **АДМ.МЕНЮ**→**ПЕРЕМЕННЫЕ**→**DIAL\_PHONE\_HOST2** = номер телефона дополнительного пула.

### <u>ПРИМЕЧАНИЕ</u>

Выставленные значения переменных **DIAL\_PREFIX**, **DIAL\_PHONE\_HOST** и **DIAL\_PHONE\_HOST2** будут использоваться как для загрузки параметров, так и для авторизации.

• Загрузите параметры терминала:

### АМ→ АДМ.МЕНЮ→СЕССИЯ ТМS→ DEFAULT→ TMS ID=<номер профайла терминала>

• Установите текущие дату и время на терминале (Синхронизация времени с хостами банка не поддерживается ):

МК →ВРЕМЯ→<Текущие время>

МК →ДАТА→<Текущие дата>

## 5. Установка терминала INGENICO с типом связи GPRS

- Отключите запрос кода доступа (PIN-Code) для SIM-карты.
- Убедитесь в том, что на SIM-карте активирована услуга GPRS.
- Вставьте SIM-карту в специализированный слот GSM-модуля согласно указателю.
- Подключите терминал к питанию.
- Настройте терминал для загрузки параметров по типу связи GPRS:

# $TM \rightarrow Initialization \rightarrow Parameters \rightarrow Network \ Access \rightarrow GPRS \rightarrow APN \rightarrow Login \rightarrow Password \rightarrow GATEWAY = 0 \rightarrow State \ GPRS = Start \ Link \ PPP \rightarrow TPE \ ON \ BASE = GPRS/GSM \rightarrow Header \ Info = Provider \rightarrow Fallback \ network = NO$

Выход из меню Telium Manager

| Соответствие значений APN, Login и Password используемому оператору сотовой связи |                     |         |          |  |
|-----------------------------------------------------------------------------------|---------------------|---------|----------|--|
| Оператор сотовой связи                                                            | APN                 | Login   | Password |  |
| MTC                                                                               | internet.mts.ru     | mts     | mts      |  |
| MTC-VPN                                                                           | BRSPOS.msk          | mts     | mts      |  |
| Билайн                                                                            | internet.beeline.ru | beeline | beeline  |  |
| Мегафон                                                                           | internet            | gdata   | gdata    |  |

- Активируйте бесконтактный модуль (Опционально)
  TM → Initialization → Parameters → ContactLess → YES → Internal
- Загрузите параметры терминала:

# AM→ АДМ.МЕНЮ→СЕССИЯ TMS→TELIUM NET →IP АДРЕС=194.67.29.98 → ПОРТ=5100 → $\rightarrow$ Испол. SSL=ДА→TMS ID=<номер профайла терминала>

• Настройте терминал на работу с оператором сотовой связи:

### $AM \rightarrow AДM.MEHЮ \rightarrow \Pi EPEMEHHЫE \rightarrow APN \rightarrow LOGIN \rightarrow PASSWORD$

- Установите текущие дату и время на терминале (Синхронизация времени с хостами банка не поддерживается):
  МК → ВРЕМЯ=<Текущие время>
  МК →ДАТА=<Текущие дата>
- При необходимости установите интервал автовыключения терминала: АМ→Доп.Настройки→Электропитание=требуемый интервал (по умолчанию значение=300 сек). Установка значения=0 означает, что терминал не будет выключаться автоматически.

## 6. Установка терминала INGENICO с типом связи WIFI

- Подключите терминал к сети передачи данных организации.
- Подключите терминал к питанию.
- Попросите системного администратора открыть доступ в сеть Internet на следующие IP адреса: IP 194.67.29.98TCP 5100 – Основной хост инициализации терминалов Ingenico. IP 194.67.29.98TCP 5050 – Основной хост авторизаций терминалов Ingenico. IP 194.84.87.14TCP 5100 – Резервный хост инициализации терминалов Ingenico. IP 194.84.87.14TCP 5050 – Резервный хост авторизаций терминалов Ingenico.
- Узнайте у системного администратора сетевые параметры терминала (IP адрес терминала, маску сети и IP адрес шлюза сети). Настройте сетевые параметры терминала:

Настройка терминала на работу с динамическим IP адресом: TM →Initialization→Hardware→WIFI SETUP→IP SETUP→Boot Proto = DHCP

Настройка терминала на работу со статическим IP адресом:

- TM→Initialization→Hardware→ WIFI SETUP→IP SETUP →Boot Proto=Static Address
- TM→Initialization→Hardware→ WIFI SETUP→IP SETUP→IP Address=<IP адрес терминала>
- ТМ→Initialization→Hardware→ WIFI SETUP→IP SETUP→Subnet Mask=<Maскa сети>
- ТМ→Initialization→Hardware→WIFI SETUP→IP SETUP→Gateway IP Address=<IP адрес шлюза>
- Настройте терминал на работу с сетью WIFI:
  - ТМ→Initialization→Hardware→Wifi Setup→Profiles→NewProfiles→выбор требуемой точки доступа (в случае скрытого SSID необходимо выбрать пункт «...» и ввести имя сети вручную) →выбор типа шифрования→ввод ключа шифрования;
  - ТМ→Initialization→Hardware→Wifi Setup→Profiles→«Activate Profile» →выбрать созданную точку доступа
- Загрузите параметры терминала:

АМ→ АДМ.МЕНЮ→СЕССИЯ ТМS→ Wifi →IP АДРЕС=194.67.29.98 → ПОРТ=5100 → →Испол. SSL=ДА→TMS ID=<номер профайла терминала>

- Установите текущие дату и время на терминале (Синхронизация времени с хостами банка не поддерживается ):
  МК → ВРЕМЯ=<Текущие время>
  МК →ДАТА=<Текущие дата>
- При необходимости установите интервал автовыключения терминала: АМ→Доп.Настройки→Электропитание=требуемый интервал (по умолчанию значение=300 сек). Установка значения=0 означает, что терминал не будет выключаться автоматически.

# 7. Проверка работоспособности терминала после загрузки параметров

### 7.1 Проверка общего функционала

В рамках проверки работоспособности терминала после его установки необходимо выполнить операции «Оплата» (на сумму 1 руб. 01 коп.) с последующими операциями «Отмена операции» каждой из оплат в тот же операционный день, после чего требуется выполнение «Закрытие смены». Операции необходимо провести *ОБЯЗАТЕЛЬНО* по картам с магнитной полосой Maestro (on-line PIN), American Express, карте с EMV-чипом (off-line PIN). Положительным результатом тестирования является наличие на чеке кодов ответа «000» для оплаты и «400» для отмены операции. Проверьте правильность реквизитов на чеке (ID терминала, ID организации, наименование и адрес организации).

#### 7.2 Проверка функционала «бесконтактные карты»

Для осуществления проверки функционал «бесконтактные карты» на установленном терминале необходимо выполнить следующие операции:

1. Провести операцию оплаты товара на сумму 1.01р. по бесконтактной карте.

2. Провести операцию отмены оплаты товара на сумму 1.01р. по бесконтактной карте.

### 7.3 Проверка работоспособности функционала «Платежи» на POS-терминале.

Для осуществления проверки функционал «Платежи» на установленном терминале необходимо выполнить:

операцию «Платеж» на существующий телефонный номер по карте, с превышением платежного лимита карты или неверно введенным PIN-кодом.

Положительным результатом тестирования является отказ в проведении операции с кодом **117** (Неверный PIN-код) или **116 - Недостаточно средств**. Любой другой код ответа указывает на проблемы в работе функционала.

**Внимание:** При проведении тестирования функционала следует учесть, что отмена успешно проведенной операции платежа невозможно!

# 7.4 Проверка работоспособности функционала «Перевод денежных средств с карты на карту» на POS-терминале.

Для осуществления проверки функционал «Переводы» на установленном терминале необходимо выполнить:

 операцию «Перевод с карты на карту» на существующий номер карты, после распечатки проверочного чека прервать операцию, нажав клавишу «данные не верны».

Положительным результатом тестирования является распечатка проверочного чека.

### 7.5 Проверка работоспособности функционала «Работа с системой лояльности RSB+» на POSтерминале.

В меню кассира выбрать пункт «Лояльность» **Э информация**. Успешным завершением тестирования функционала является распечатка привязанных к установленному TID кампаний.

#### 7.6 Проверка работоспособности функционала «Cash2Card» на POS-терминале.

Выполнить операцию внесения наличных на карту внутри России на сумму более 16000 руб. – хост должен отбить данную транзакцию – на чеке будет надпись «amount is big».

# Схема кабеля ethernet RJ9-RJ45 для терминалов ICT2x0

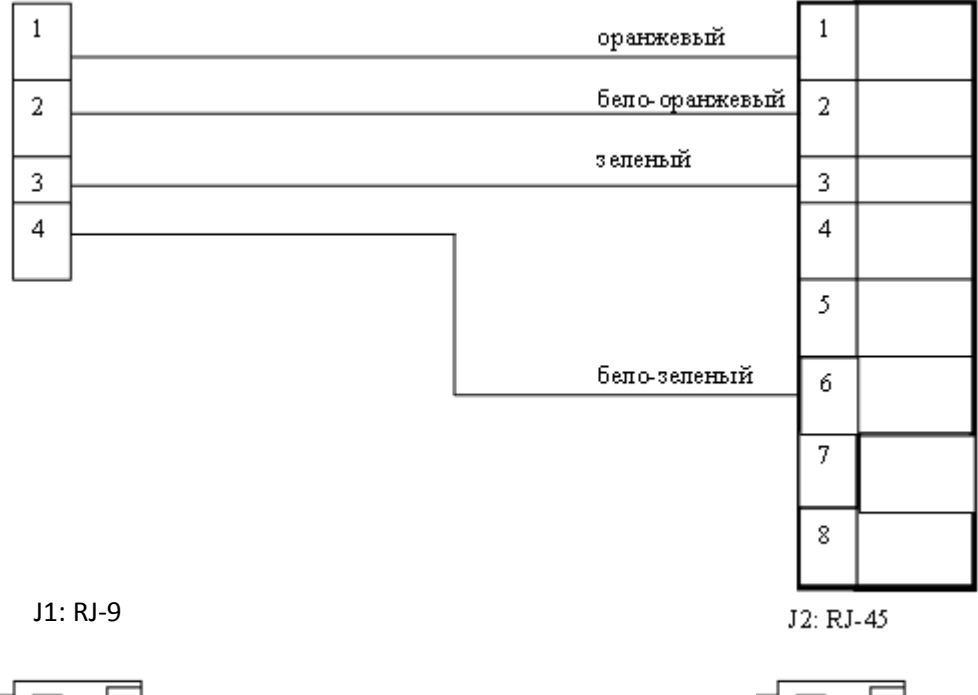

| _ |  |
|---|--|
|   |  |
|   |  |
|   |  |

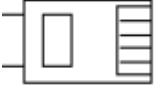